## Заходим на сайт <u>https://rsv.ru/</u>

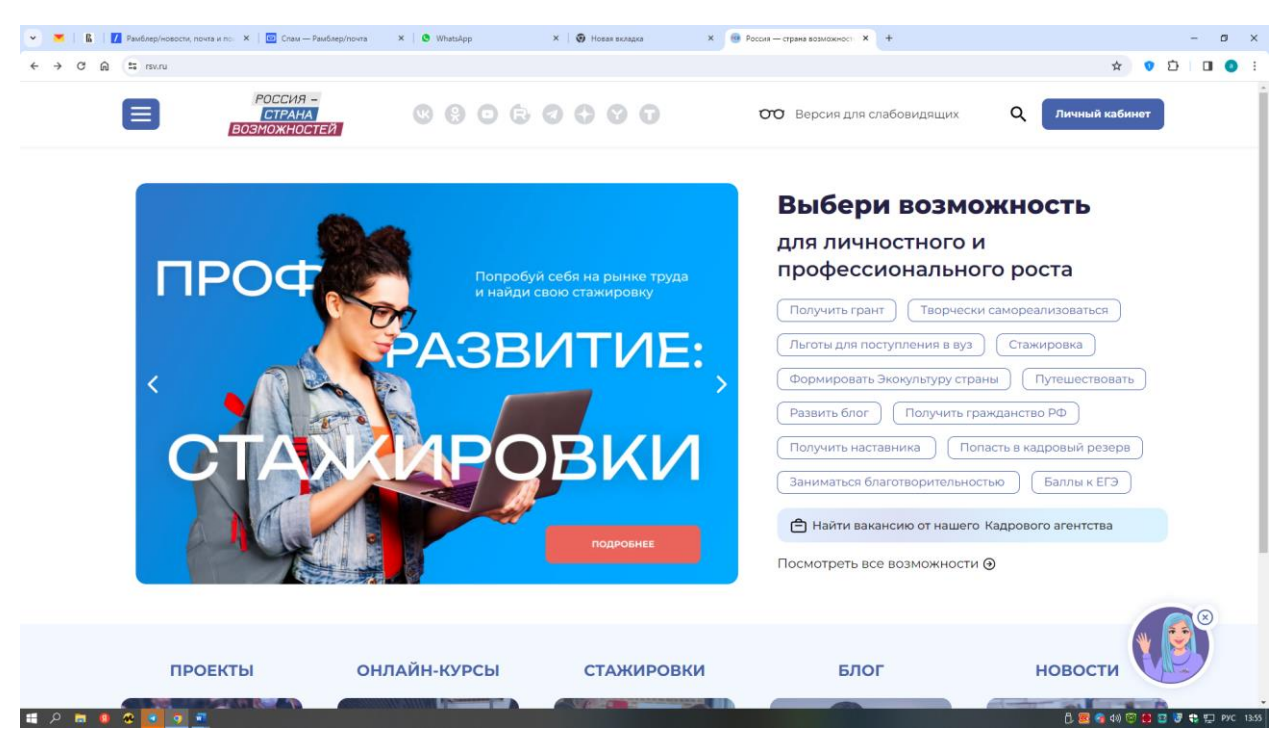

#### Кликаем на «Личный кабинет»

Кликаем на «Зарегистрироваться»

| 💌 👅   👔   🚺 Рамблер/новости, почта и по: 🗙   📴 Спам — Рамблер/почта 🛛 🗙   🕲 WhatsApp        | х 🔞 Новая выладка 🗴 📵 Регистрация   Россия страна г X + — 🗗 X                                                                                                    |
|---------------------------------------------------------------------------------------------|----------------------------------------------------------------------------------------------------|
| ← → ♂ ⋒ 😩 identity.rsv.ru/Registration?returnUrl=%2Fconnect%2Fauthorize%2Fcallback%3Fclient | id%3Drsv-porta%26redirect_ur%3Dhttps%253A%252F%252Fsv.ru%252Fweb-callback.htm%26response_type%3Dcode%26scope%3Dopenid%25 👁 🛧 🗴 🔹 🚺 🧕 🗄                                                                                                    |
|                                                                                             | ←— Вернуться на сайт                                                                                                    |
|                                                                                             | POCCUR -<br>ERRANA<br>BOOMOXHOOTER                                                                                                    |
|                                                                                             | Регистрация                                                                                                    |
|                                                                                             | Фамилия                                                                                                    |
|                                                                                             | Има                                                                                                    |
|                                                                                             | Отчество                                                                                                    |
|                                                                                             | П Нет отчества                                                                                                    |
|                                                                                             | Город проживания                                                                                                    |
|                                                                                             | Дата рождения                                                                                                    |
|                                                                                             | Дата • Месяц • Год •                                                                                                    |
|                                                                                             | © E-mail   О Номер телефона                                                                                                    |
|                                                                                             |                                                                                                    |
|                                                                                             | Придумайте пароль Ж                                                                                                    |
|                                                                                             | Повторите пароль Хухб                                                                                                    |
| # P = • • • • • •                                                                           | Nawanaa kaanaa kaan |

Вводим свои данные

| 💌 👅 🛛 👔 Рамблер/новости, почта и пон 🗙 🔯 Спам — Рамблер/почта 🛛 🗴 🕑 WhatsApp                 | × 🛛 🕢 Новая вкладка                        | 🗙 📵 Регистра        | рация   Россия страна в 🗙 🕂                         | – 🗆 ×                                 |
|----------------------------------------------------------------------------------------------|--------------------------------------------|---------------------|-----------------------------------------------------|---------------------------------------|
| ← → ♂ @ 🛱 identity.rsv.ru/Registration?returnUrl=%2Fconnect%2Fauthorize%2Fcallback%3Fclient_ | id%3Drsv-portal%26redirect_uri%3Dhttps%253 | A%252F%252Frsv.ru%2 | 252Fweb-callback.html%26response_type%3Dcode%26scop | 2e%3Dopenid%25 🗠 🖈 💿 🎦 🔲 🥥 🗄          |
|                                                                                              |                                            |                     |                                                     | · · · · · · · · · · · · · · · · · · · |
|                                                                                              | Имя                                        |                     |                                                     |                                       |
|                                                                                              | Марыя                                      |                     |                                                     |                                       |
|                                                                                              | Отчество                                   |                     |                                                     |                                       |
|                                                                                              | Сергеевна                                  |                     |                                                     |                                       |
|                                                                                              | 🔲 Нет отчества                             |                     |                                                     |                                       |
|                                                                                              | Город проживания                           |                     |                                                     |                                       |
|                                                                                              | Россия, г Уфа                              |                     |                                                     |                                       |
|                                                                                              |                                            |                     |                                                     |                                       |
|                                                                                              | Дата рождения                              |                     |                                                     |                                       |
|                                                                                              | Дата Месяц                                 | Год                 |                                                     |                                       |
|                                                                                              | 11 • февраль                               | ✓ 2010              |                                                     |                                       |
|                                                                                              |                                            |                     |                                                     |                                       |
|                                                                                              | ○ E-mail   ○ Номер телефона                |                     |                                                     |                                       |
|                                                                                              | natalchik@mail.ru                          |                     |                                                     |                                       |
|                                                                                              | Придумайте пароль                          |                     |                                                     |                                       |
|                                                                                              |                                            |                     |                                                     |                                       |
|                                                                                              | Повторите пароль                           |                     |                                                     |                                       |
|                                                                                              |                                            |                     |                                                     |                                       |
|                                                                                              | Нажимая кнопку «Зарегистриро               | ваться»:            |                                                     |                                       |
|                                                                                              |                                            | Paterbokoro         |                                                     |                                       |
|                                                                                              | соглашения                                 | Burteribertor       |                                                     |                                       |
|                                                                                              | 🗸 Я даю согласие на обработку              | моих                |                                                     |                                       |
|                                                                                              | персональных данных на усл                 | овиях,              |                                                     |                                       |
|                                                                                              | определённых Политикой об                  | бработки            |                                                     |                                       |
|                                                                                              | персональных данных                        |                     |                                                     |                                       |
|                                                                                              | 🗌 Я хочу получать новостную р              | ассылку о           |                                                     | # Родители 2019                       |
|                                                                                              | проектах АНО «Россия - стра                | на                  |                                                     | Р2 Дилара Философия: Добрый           |
|                                                                                              | возможностеи»                              |                     |                                                     | день, эти данные нам спустили         |
| 日 の 一 の の 1 の 1 の 1 の 1 の 1 の 1 の 1 の 1 の                                                    |                                            |                     |                                                     | 📋 🧱 🍙 40) 🖾 😫 🖬 😽 😜 🕎 ENG 13:58       |

# Кликаем «Зарегистрироваться»

| 💌 📕   📓   📓 Paulaphotocom, novris u no: X   🔯 Crau – Paulaphotors X   🕲 Whatshipp X   🤀 Hosses scoapea X 🖷 flightepsigneous periodipations 4 +                                                                 | – ø ×     |
|----------------------------------------------------------------------------------------------------|-----------|
| 🗧 🗧 🦉 🙆 😩 identity.rsv.ru/Registration/Confirmation/PhoneOrEmail-natalohi@mail/ubBeturnUi=Na2Foomeet%2FaultbackNaTeleient_dH3Drav-portalN26redirect_un%3DhttpsNa25A%252Pha252FrvuvNa252Fveb-callbackItml%26@ 🛧 | 9 D 🛛 🕒 E |
| ←— Вернуться на сайт                                                                                                    |           |
| Россия-<br>Гетемия<br>Болскосточная<br>Ви •<br>Подтверждение регистрации                                                                                                    |           |
| Сообщение N8093 с кодом отправлено на почту<br>natalchik@mail.ru                                                                                                    |           |
| leee lee                                                                                                    |           |
| Отправить повторно через 31 сек.                                                                                                    |           |
| Подтвердить                                                                                                    |           |
| Не получили код проверки? Отменить                                                                                                    |           |
| 63 Версия для слабовидящих                                                                                                    |           |
| Обратиться в поддержиу                                                                                                    |           |
| Политика обработки персональных данных<br>Пользовательское соглашение                                                                                                    |           |
|                                                                                                    |           |

📋 🧱 💼 40) 😇 🚦 🗃 😽 🐑 ENG 13:59

Вам приходит код, вводим и подтверждаем

ff P 🖿 🛛 🏶 🔽 🧿 💻

| 👻 👅   🖪   🚺 Рамблер/новости, почта и по 🗙   📴 Спам | — Рамблер/почта 🗙   🔕 Whatsåpp 🛛 🗙   🚳 Новая вклар                                      | ха Х 🔮 Основнов Х +                       | - ¤ ×                         |
|----------------------------------------------------|-----------------------------------------------------------------------------------------|-------------------------------------------|-------------------------------|
| ← → C ⋒ 🛱 rsv.ru/account/main                      |                                                                                         |                                           | x 0 D 0 .                     |
| СТРАНА<br>Возможнос                                |                                                                                         | ото Версия для слабовидящих Q             | 🏚 Марья Иванова               |
| Личный кабинет                                     | r                                                                                       |                                           | 🔄 Builte iss repóquete        |
|                                                    | UserID: 636181855                                                                       | Основное Компетенции Проекты Обучение     | Стажировки Ещё                |
|                                                    | Иванова Маръя<br>И лет<br>Россия, Респ Башкортостан, г Уфа<br>Перейти к полному профилю | Проекты<br>Ооры!<br>Нет активных проектов | Подобрать                     |
| Достижения                                         | Персональные отчёты                                                                     | Обучение Оора!<br>Нет активных курсов     |                               |
| Календарь активнос                                 | тей -                                                                                   |                                           | Подобрать                     |
|                                                    |                                                                                         |                                           |                               |
| © 2024 «Россия — страна возможнос                  | тей». Все права защищены Пользовательское соглашении                                    | Политика обработки персональных данных    | RuStore Carvains at App Store |
| 🛋 A 🛤 🛢 🏵 💽 🧕 🖷                                    |                                                                                         |                                           | 📋 🧱 💼 də) 😇 😫 📴 😍 💭 РУС 1400  |

В левом верхнем углу жмем на синюю иконку с тремя линиями,

## Выбираем «Проекты»

| 👻 💌   🖪   🗾 Рамблер/новости, поч                           | чта и по: 🗙 🕴 📴 Спам —           | - Рамблер/почта                               | 🗙   🧕 WhatsApp                                                                                                    | × 🛛 🕢 Новая вкладка                                                  | × e      | Основное                                            | × +                       |               |                  |                 | - 1            | a ×       |
|------------------------------------------------------------|----------------------------------|-----------------------------------------------|----------------------------------------------------------------------------------------------------|----------------------------------------------------------------------|----------|-----------------------------------------------------|---------------------------|---------------|------------------|-----------------|----------------|-----------|
| ← → ♂ @ 🛱 rsv.ru/account/                                  | /main                            |                                               |                                                                                                    |                                                                      |          |                                                     |                           |               |                  | \$              | 0              | •         |
| X                                                          | РОССИЯ -<br>СТРАНА<br>ВОЗМОЖНОСТ | ТЕЙ                                           | 8 8 0 B                                                                                                    | 0000                                                                 | 00       | Версия для сл                                       | абовидящих                | ς ζ           | 1 Артем Изс      | осимов          |                |           |
| Стажировки<br>Вакансии Кадрового<br>агентства              | ій кабинет                       |                                               |                                                                                                    |                                                                      |          |                                                     |                           |               | <u>-</u> =       | with va npodwaw |                |           |
| Онлайн-курсы<br>Компетенции                                |                                  | UserID: 1254740                               |                                                                                                    | -                                                                    | Основное | Компетенции                                         | Проекты                   | Обучение      | Стажировки       | Ещё             |                |           |
| Тесты                                                      | 4 9                              | ИЗОСИМОВ А                                    | артем                                                                                                    |                                                                      | Проекты  | 7                                                   |                           |               |                  |                 |                |           |
| Мастерская<br>управления «Сенеж»                           |                                  | 45 лет<br>Россия, Респ Баш<br>Перейти к полно | кортостан, г Уфа<br>му профилю                                                                                             |                                                                      |          | 1.                                                  |                           |               |                  |                 |                |           |
| Новости                                                    | · ·                              | Сфера<br>деятельности:                        | Здравоохранение, спор<br>социальное обеспечени                                                                             | ит, красота,<br>ие;                                                  | 2<br>KOM |                                                     | Оценка участ<br>программы | ников образо  | овательной       |                 |                |           |
| Блог                                                       |                                  |                                               | Образование, наука; Зд<br>и социальное обеспече                                                                            | аравоохранение<br>зние                                               | KUMI     | IFIFHUNN                                            |                           |               |                  |                 |                |           |
| Подкасты<br>Фотогалерея                                    |                                  | О себе:                                       | Башкирский государств<br>медицинский университ                                                                             | зенный<br>тет, заместитель                                           | 🕟 Продол | ажить участие                                       |                           |               |                  |                 |                |           |
|                                                            |                                  |                                               | декана стоматологичес<br>факультета, заведующи<br>хирургической стомато                                                    | кого<br>ий кафедрой<br>логии, к.м.н.,                                |          |                                                     |                           |               | Смотреть все пре | ректы >         |                |           |
| =<br>Наблюдательный<br>совет                               |                                  |                                               | доцент. Ключевые навь<br>организовывать работу<br>почнимать решения: П с                                                   | ыки [] умение<br>у, планировать,                                     |          |                                                     |                           |               |                  |                 |                |           |
| Документы                                                  |                                  |                                               | лидерство, проектная д                                                                                                    | антельность; []                                                      | Обучение | 2                                                   |                           |               |                  |                 |                |           |
| Сведения об<br>образовательной<br>организации              |                                  |                                               | развитое критическое в<br>способность анализиро<br>эффективно искать пут<br>разрешения; [] эффекти<br>разрешение конфликтн | мышление; ()<br>рвать проблемы,<br>и их<br>ивное<br>ных ситуаций; () |          | an ben y ûn te                                      | Вебинар: «Лі              | 1дерство vs № | 1енеджмент»      |                 |                |           |
| Контакты<br>+7 (495) 198-88-88<br>https://suu/competitions |                                  |                                               | коммуникативные навы<br>завоевать доверие обу<br>коллег и руководства П                                                    | ки, умение<br>чающихся,<br>Ірочее () Индекс                          | juna 1   | ina na bana<br>Bata Solyteer<br>Name Minasa<br>Name |                           |               |                  |                 |                |           |
| 📲 🔎 🛤 🚺 🖉 📑                                                |                                  |                                               |                                                                                                    |                                                                      |          |                                                     |                           |               | ð 8              | s 💼 do) 😇 🔅     | 8 <b>8 8</b> 5 | PYC 14:01 |

В поиске сверху вводим «центр»

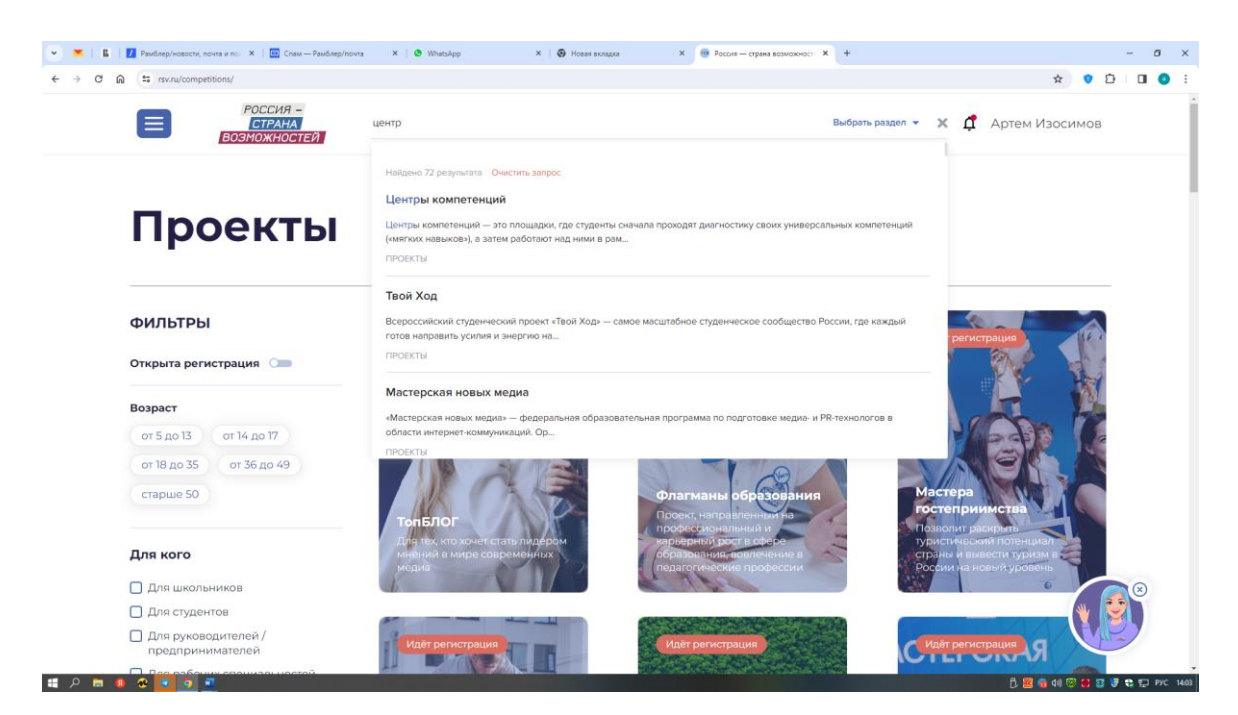

### и выбираем «Центр компетенций»

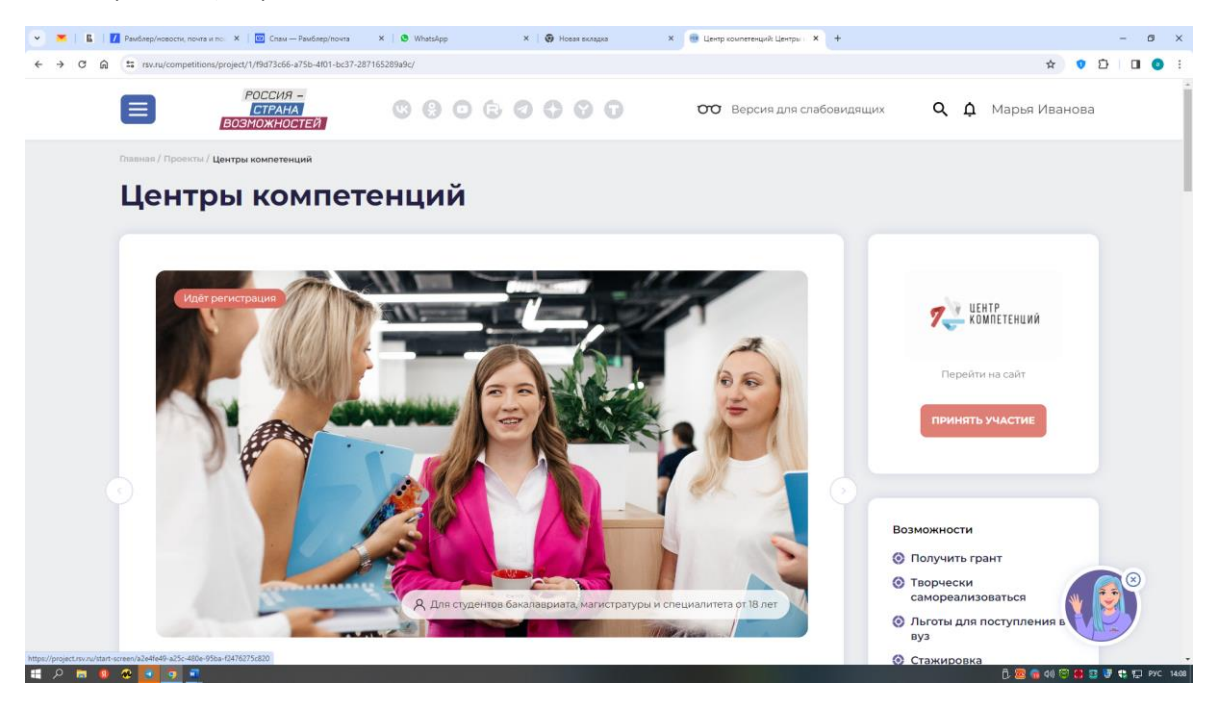

ЖМЕМ ПРИНЯТЬ УЧАСТИЕ (справа красненькое)

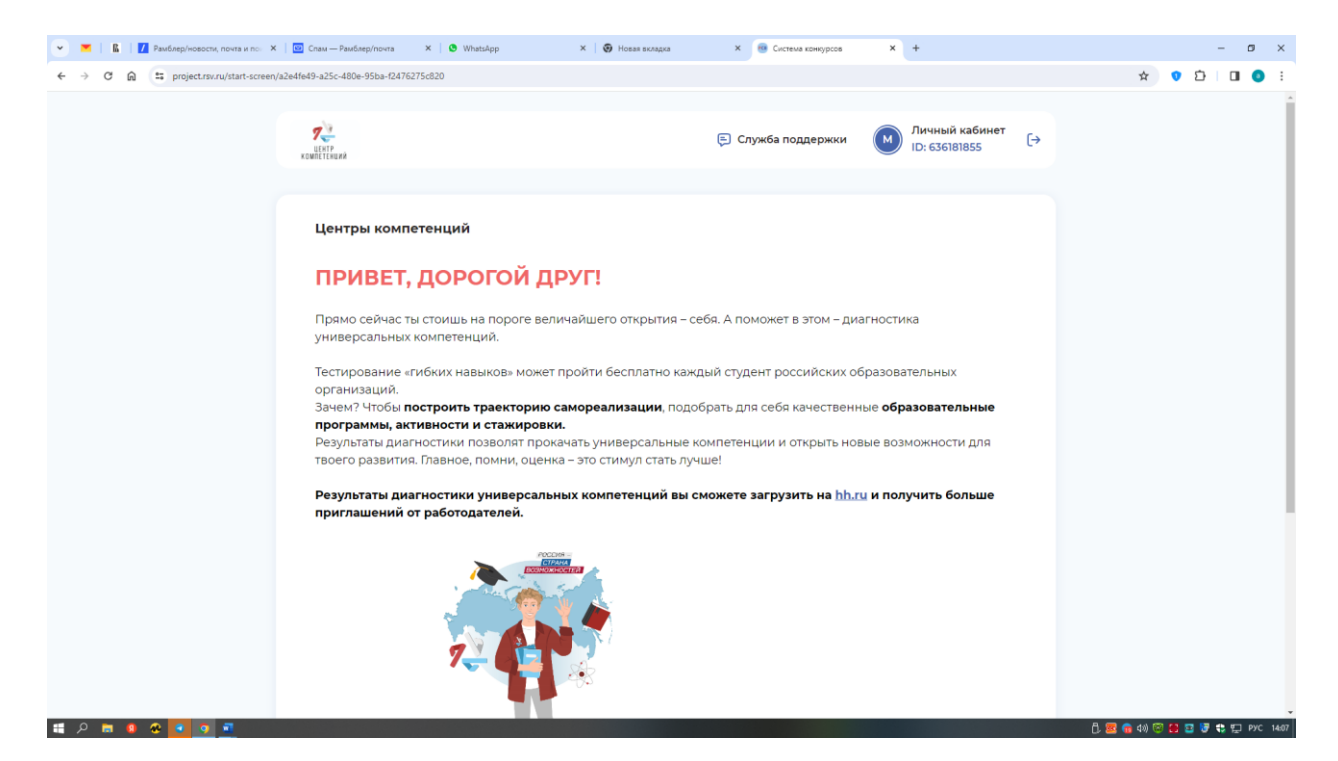

#### Жмем НАЧАТЬ

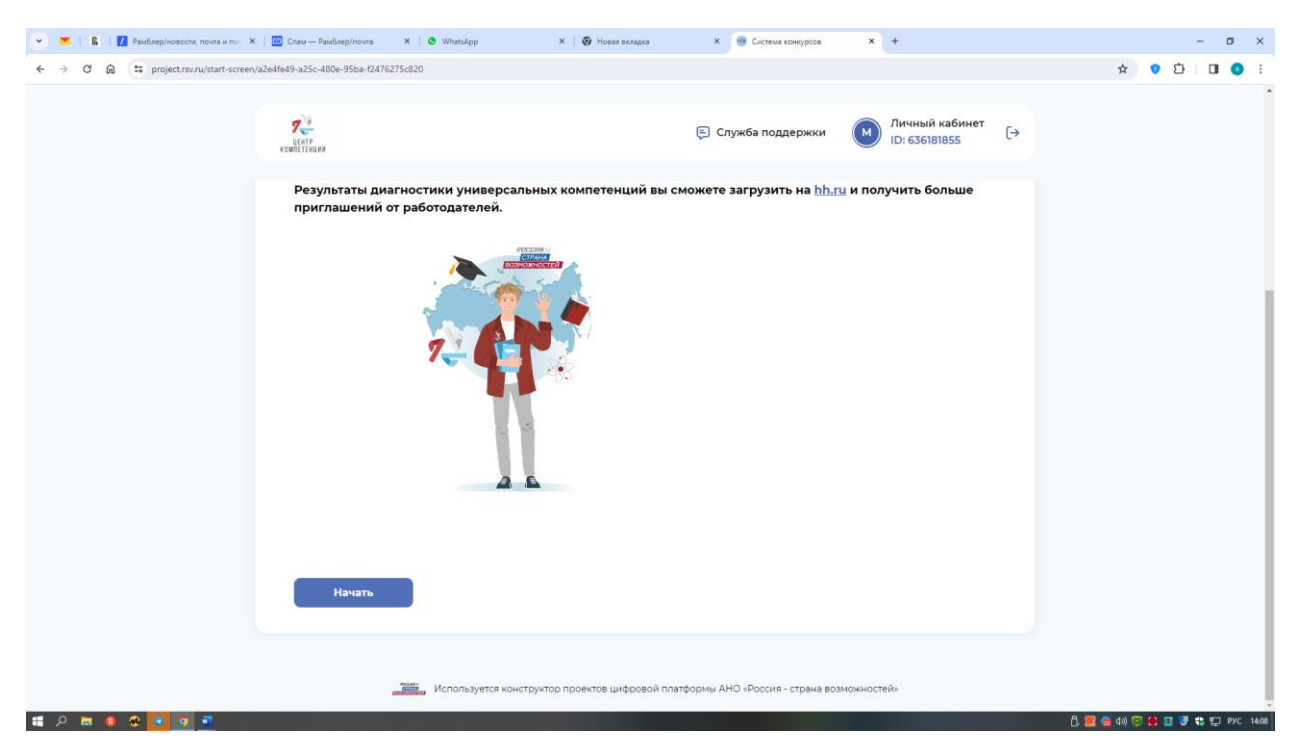

| 💌 💌 📓 🛛 🚺 Paudinep/incosocni, novira u no: X 🛛 🚾 Cnaw — Paudinep/inovira 🛛 X 🔹 👁 WhatsApp                                                                                                    | Х   🚱 Новая видадка Х 🛞 Система конкурсов Х +                                                  | - ø ×                        |
|----------------------------------------------------------------------------------------------------|------------------------------------------------------------------------------------------------|------------------------------|
| ← → ♂ @ 🛱 project.rsv.ru/a2e4fe49-a25c-480e-95ba-f2476275c820                                                                                                    |                                                                                                | x 🔉 🖸 🔲 🕘 🗄                  |
| Real Control of Control of Contro | Служба поддержки Личный кабинет<br>ID: 636181855                                               |                              |
| • Центры компетенций 🚦                                                                                                    | Знакомьтесь с<br>предстоящими зтапами и<br>заданиями. Новые этапы<br>будут открываться по мере |                              |
| Регистрация                                                                                                    | выполнения заданий.                                                                            |                              |
| Развернуть описание 🐱                                                                                                    |                                                                                                |                              |
| 😕 Анкета                                                                                                    | Сакрыть все подсказки<br>бразование Ещё                                                        |                              |
| •                                                                                                    |                                                                                                |                              |
| Диагностика компетенций                                                                                                    | Необходимо заполнить все обязательные поля Анкеты ОК                                           |                              |
|                                                                                                    | (Фамилия —                                                                                     |                              |
| Уточнение номера курса                                                                                                    | Иванова                                                                                        |                              |
|                                                                                                    | Има Марья                                                                                      |                              |
|                                                                                                    | Сергеевна                                                                                      |                              |
|                                                                                                    | С 🗩 Не имею отчества                                                                           | 😴 🧰 du) 🖾 🛱 🗺 🐺 🏞 🖅 PVC 1408 |

Проверяем данные и жмем ДАЛЕЕ несколько раз

Выбираем из выплывающего списка ВЫСШЕЕ ОБРАЗОВАНИЕ - СПЕЦИАЛИТЕТ

Учебное заведение: ФГБОУ ВО "БАШКИРСКИЙ ГОСУДАРСТВЕННЫЙ МЕДИЦИНСКИЙ УНИВЕРСИТЕТ" МИНИСТЕРСТВА ЗДРАВООХРАНЕНИЯ РОССИЙСКОЙ ФЕДЕРАЦИИ"

| Y         S         I         I         III         Paudsephroescon, nows in no.: X         I         III: No.: No.: No.: No.: No.: No.: No.: No.                                                                                                    | X   😨 Hosen scrapta X 🔮 Circrew compytos X +                                                                                                    | - □ ×<br>★ ♥ ◘ □ ● :             |
|----------------------------------------------------------------------------------------------------|----------------------------------------------------------------------------------------------------|----------------------------------|
| and the second second s | Служба поддержки О Личный кабинет<br>ID: 636181855                                                                                                    | ·                                |
| Развернуть описание 🗸                                                                                                    | Анкета                                                                                                    |                                  |
| (1) Анкета                                                                                                    | 🎯 🮯 •••<br>Основное Контакты Образование Ещё                                                                                                    |                                  |
| Диагностика компетенций                                                                                                    | Уровень образования —<br>Высшее образование - специалитет 🗙 🖈                                                                                                 |                                  |
| Уточнение номера курса                                                                                                    | Наименование учебного заведения<br>ОГБОУ ВО "БАШКИРСКИЙ ГОСУДАРСТВЕННЫЙ × *<br>МЕДИЦИНСКИЙ УНИВЕРСИТЕТ" МИНИСТЕРСТВА<br>ЗДРАВООХРАНЕНИЯ РОССИЙСКОЙ ФЕДЕРАЦИИ" |                                  |
|                                                                                                    | Дата начала ★                                                                                                    |                                  |
|                                                                                                    | Сентябрь • Год 2023 •                                                                                                    |                                  |
|                                                                                                    | Дата окончания 🏫                                                                                                    |                                  |
|                                                                                                    | Mecru * Fas *                                                                                                    |                                  |
|                                                                                                    | Совязание совязание для запоснания<br>✓ По настоящее время                                                                                                    | 氏房(金 40) (2) 라 프 광 박 되 Pyc 1412. |

Свою дату начала обучения и «по настоящее время»

| 💌 👅 📔 🚺 Рамблер/новости, почта и по: X   📴 Спам — Рамблер/почта 🛛 X   🕲 (1) WhatsApp | × 🔞 Новая виладка × 🐵 Система конкурсов × +                                                | - o ×       |
|--------------------------------------------------------------------------------------|--------------------------------------------------------------------------------------------|-------------|
| ← → ♂ ⋒ ≒ project.rsv.ru/a2e4fe49-a25c-480e-95ba-f2476275c820                        |                                                                                            | ☆ 😗 🎦 🔲 🌖 🗄 |
| Terr scatters                                                                        | Служба поддержки Личный кабинет<br>ID: 63688855                                            | •           |
|                                                                                      | нете ополнатия за<br>Месяц * Год *<br>Поне обсизника для заполнана<br>Г По настоящее время |             |
|                                                                                      | Номер курса                                                                                |             |
|                                                                                      | Наименование факультета<br>стоматологический<br>Вее⊖гте точное название                    |             |
|                                                                                      | Очная х 🖈                                                                                  |             |
|                                                                                      | Специальность<br>Стоматология Х 🖈                                                          |             |
| -                                                                                    | Назад Далее                                                                                |             |
| Используется констр                                                                  | ууктор проектов цифровой платформы АНО «Россия - страна возможностей»                      |             |

Жмем далее

Вводим ваше гражданство и выбираем центр компетенций: ЦЕНТР КОМПЕТЕНЦИЙ БАШКИРСКОГО ГОСУДАРСТВЕННОГО МЕДИЦИНСКОГО УНИВЕРСИТЕТА МИНЗДРАВА РОССИИ (БГМУ)

| 💌 💻   📓   🚺 Рамблер/новости, почта и пон 🗙 | 📴 Спам — Рамблер/почта 🛛 🗙   🔕 (1) WhatsApp | × 🚱 Новая вкладка × 🐵 Система конкурсов × +                                                                                      | - o ×                         |
|--------------------------------------------|---------------------------------------------|----------------------------------------------------------------------------------------------------|-------------------------------|
| ← → ♂ ⋒ = project.rsv.ru/a2e4fe49-a2!      | 5c-480e-95ba-f2476275c820                   |                                                                                                    | 🖈 🔉 🖸 🔲 🥥 🗄                   |
|                                            | Rest<br>Kontentikera                        | Служба поддержки Мичный кабинет<br>ID: 636181855                                                                                 | ·                             |
|                                            | Регистрация                                 |                                                                                                    |                               |
|                                            | Развернуть описание 🗸                       | Анкета                                                                                                    |                               |
|                                            | •                                           | Основное Контакты Образование <b>Еще</b>                                                                                         |                               |
|                                            | Диагностика компетенций                     | Гражданство<br>Россия                                                                                                    |                               |
|                                            | Уточнение номера курса                      | / Центр компетенций —<br>Центр компетенций Башкирского государственного × 🖈<br>медицинского университета Минадрава России (БГМУ) |                               |
|                                            |                                             | <ul> <li>Нет твоего ЦК в списке? Выбери географически ближайший к тебе Центо<br/>компетенций</li> </ul>                          |                               |
|                                            |                                             | Назад Сохранить                                                                                                    |                               |
| # A m s 4 💽 🛪 🖛                            | Используется констру                        | ктор проектов цифровой платформы АНО «Россия - страна возможностей»                                                              | ඩ් 🗷 🌀 40) 🐨 🕄 🖬 🐨 🖶 හාර 1414 |

Сохраняем

| 💌 💌   📓   🚺 Рамблер/новости, почта и по: 🗙 | 📴 Спам — Рамблер/почта 🗙 🛛 🕲 (1) WhatsApp                                                                       | 🗙 🛛 😨 Новая вкладка | 🗙 🐵 Система конкурсов            | × +                               | - ø ×                         |
|--------------------------------------------|----------------------------------------------------------------------------------------------------|---------------------|----------------------------------|-----------------------------------|-------------------------------|
| ← → ♂ ⋒ 😫 project.rsv.ru/a2e4fe49-a2       | 5c-480e-95ba-f2476275c820                                                                                       |                     |                                  |                                   | x 🔹 🖸 🖬 🌒 🗄                   |
|                                            |                                                                                                    |                     | 🚐 Служба поддержки               | М Личный кабинет<br>ID: 636181855 | ( <del>)</del>                |
|                                            | Диагностика компетенций ^ Развернуть описание                                                                   | Анкета<br>Ссновное  | <ul> <li>Собразование</li> </ul> | <b>©</b><br>Eujê                  |                               |
|                                            | <ul> <li>Опросник жизнестойкости</li> <li>Тест "Анализ информации"</li> </ul>                                   |                     | Данные сохран                    | ены                               |                               |
|                                            | <ul> <li>Универсальный личностный<br/>опросник</li> <li>Опросник мотиваторов и</li> </ul>                       |                     | ~                                |                                   |                               |
|                                            | демотиваторов Ценностные установки лидерства                                                                    |                     |                                  |                                   |                               |
|                                            | <ul> <li>Эмоциональный интеллект</li> <li>Пассивный словарный запас</li> </ul>                                  |                     |                                  |                                   |                               |
| ff P m 🛛 🛠 💽 🖬 🖬                           | A CONTRACTOR OF A CONTRACTOR OF A CONTRACTOR OF A CONTRACTOR OF A CONTRACTOR OF A CONTRACTOR OF A CONTRACTOR OF |                     |                                  |                                   | 🖧 🚾 🍙 də) 😇 😫 😨 😽 🛒 PYC 14:14 |

Приступаем к тестированию.

Необходимо пройти все блоки.

Результаты придут через некоторое время на вашу почту

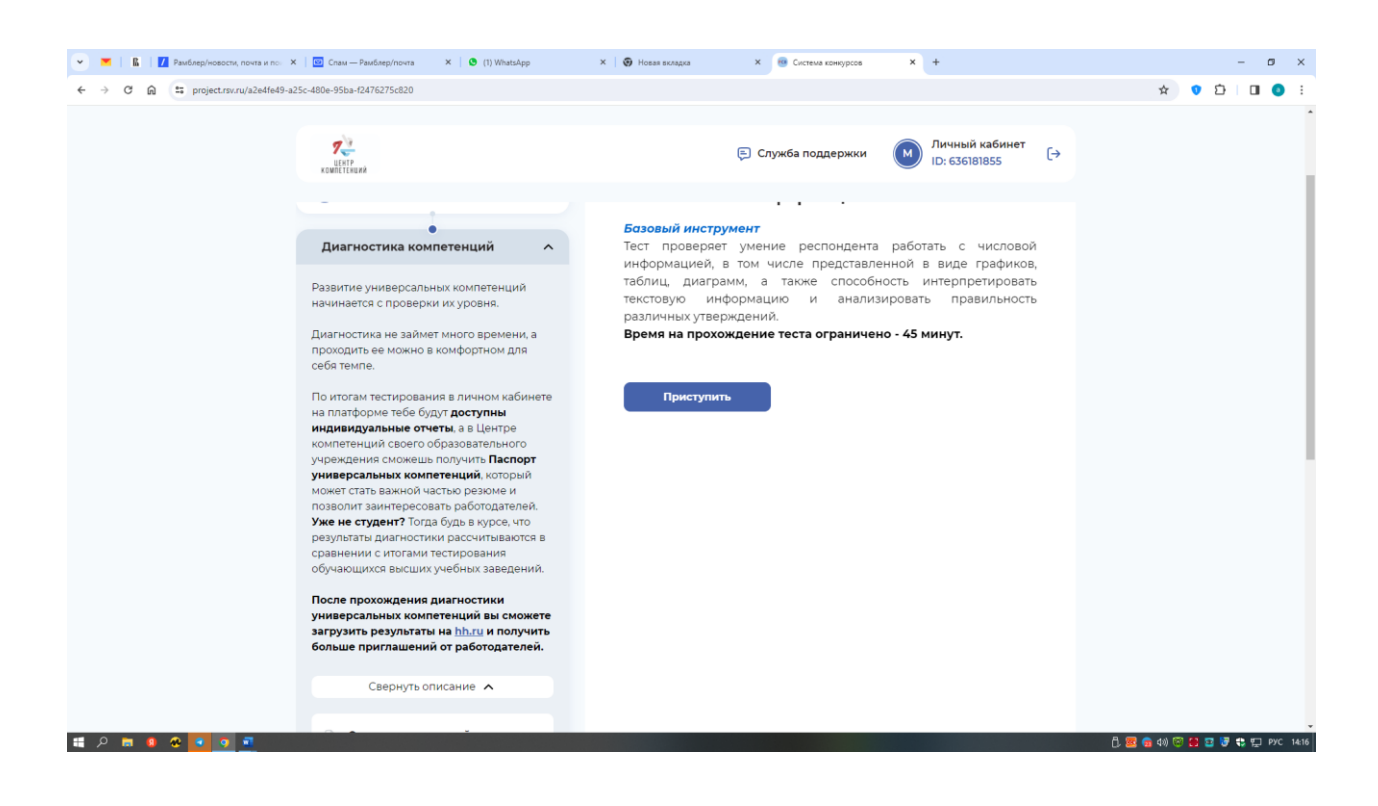

| 👻 📕 📓 🛛 🖉 Рамблер/новости, почта и по. 🗙 🛛 📴 Спам — Рамблер/поч | rra 🗙 🛛 🔕 (1) WhatsApp 🛛 🗙 🗌 🔩         | Э Новая вкладка ×                                                                                                    | × +                                                                                    | - 0 ×                               |
|-----------------------------------------------------------------|----------------------------------------|----------------------------------------------------------------------------------------------------|----------------------------------------------------------------------------------------|-------------------------------------|
|                                                                 | 20                                     | ᇊ Служба поддержки                                                                                                    | М Личный кабинет<br>ID: 636181855 [→                                                   | * • 2 0 • :                         |
| Диагностика                                                     | компетенций л                          | Базовый инструмент<br>Опросник направлен на измерение спо                                                                                                    | особности респондента                                                                  |                                     |
| Разверн                                                         | нуть описание 🗸                        | использовать имеющиеся у него ресур<br>справляться, адаптироваться и преуи<br>изменяющиеся условия работы, из<br>дальнейшего развития.<br>Опиентиповочное воема заполнения 10 | сы, чтобы эффективно<br>спевать в ответ на<br>влекать уроки для<br>5-20 минут время на |                                     |
| <ul> <li>Опросник</li> <li>Тест "Анал</li> </ul>                | жизнестоикости<br>из информации"       | прохождение опросника не ограниче<br>индивидуален.                                                                                                    | но, темп заполнения                                                                    |                                     |
| Эниверсал<br>опросник                                           | тьный личностный                       | Приступить                                                                                                    |                                                                                        |                                     |
| Опросник<br>демотиват                                           | мотиваторов и<br>горов<br>ые установки |                                                                                                    |                                                                                        |                                     |
| лидерства                                                       | льный интеллект                        |                                                                                                    |                                                                                        |                                     |
| 🛛 Пассивный                                                     | й словарный запас                      |                                                                                                    |                                                                                        |                                     |
| Опросник                                                        | _                                      |                                                                                                    |                                                                                        | ඩ් 📴 👩 da) 😇 🔒 🖬 🗗 🕏 th 📰 PyC 14:16 |

Для подтверждения прохождения присылайте скрин страницы личного кабинета после появления в нём отчетов старосте группы.

| 👻 👅   📓   🚺 Рамблер/новости, почта и по: 🗙   🔯 Спам | — Рамблер/почта 🛛 🗙                                | 🔹 (1) WhatsApp 🛛 🗙 🛛 😨 Hosax вкладка                                                                                                    | Х 📵 Персональные отчеты X 📵 Система конкурсов X   + — 🗗 🔿                                                                                                    |
|-----------------------------------------------------|----------------------------------------------------|----------------------------------------------------------------------------------------------------|----------------------------------------------------------------------------------------------------|
| ← → C @ ≒ rsv.ru/account/reporting                  |                                                    |                                                                                                    | × 🕫 🖬 🔷                                                                                                    |
| Е Россия<br>Страни<br>возможное                     | -<br>A (ч<br>СТЕЙ                                  | 8060000                                                                                                    | оо Версия для слабовидящих 🔍 🧗 Артем Изосимов                                                                                                    |
|                                                     | 45 лет<br>Россия, Респ Башкој<br>Перейти к полному | отостан, г Уфа<br>профилю                                                                                                    | Образовательная программа Скачать все отчёты                                                                                                    |
| -                                                   | Сфера<br>деятельности:                             | Здравоокранение, спорт, красота,<br>социальное обеспечение;<br>Образование, наука; Здравоокранение<br>и социальное обеспечение                                                            | Oópasoaserenskas nporpassaa<br>Dren ra<br>Porter series<br>Andre Series<br>Andre S |
|                                                     | О себе:                                            | Башкирский государственный<br>медицинский университет, заместитель<br>декана стоматологического<br>факультета, заведующий кафедрой                                                        | Оценка в рамках проекта «Центры компетенций» Скачать все отчёты                                                                                                    |
|                                                     |                                                    | хирургической стоматологии, к.м.н.,<br>доцент. Ключевые навыки () умение<br>организовывать работу, планировать,<br>принимать решения; () деловое<br>лидерство, поректная деятельность; () | Оценка в рамках проекта «Центры компетенций» –<br>Универсальный пичностный опросник<br>инвостный<br>апросник<br>2703.2024 г. 0827                                                                                                    |
|                                                     |                                                    | развитое критическое мышление; []<br>способность анализировать проблемы,<br>эффективно искать пути их<br>разрешения; [] эффективное<br>разрешение конфликтых ситуаций; []                 | Оценка в рамках проекта «Центры компетенция» –<br>Жизнестойкость                                                                                                    |
|                                                     |                                                    | коммуникативные навыки, умение<br>завоевать доверие обучающихся,<br>коллег и руководства Прочее    Индекс<br>Хирша 6;    Финалист конкурса<br>управленцея «Ливера России»                 | Maarecrokaceta<br>26.03.2024 f. 02:29                                                                                                    |
|                                                     |                                                    | 3(2020г.) и 4(2021г.) сезонов,<br>специализация «Здравоохранение»,<br>финалист по Приволжскому                                                                                            | Участие в апробации Скачать все отчёты Участие в апробации «Ценностные установки пллеотта».                                                                                                    |
|                                                     |                                                    | федеральному округу 5 сезона<br>(2023г.). П Сочетание активной<br>общественной деятельности с работой                                                                                     | лан.<br>Апробация                                                                                                    |
| 日 戸 回 名 回 可 可                                       |                                                    | на двух управленческих должностях в                                                                                                    | 07/04/00/1 = 11 0<br>D 📴 🧰 di) 😇 🔂 🗃 🐺 PYC 14                                                                                                    |